# サードパーティルータのMACアドレスを RV160またはRV260ルータに複製する

#### 目的

この記事では、RV160またはRV260ルータを使用してMACアドレスクローンを設定する方法について説明します。

#### 概要

各デバイスには、独自のメディアアクセスコントロール(MAC)アドレスがあります。各 MACアドレスは、各デバイスに固有です。ネットワークのセットアップとトラブルシュー ティングを行う際には、MACアドレスを知っておくことをお勧めします。デバイス上に物 理的に配置され、12個の16進数が含まれています。

ネットワークデバイスを設定する場合、ローカルエリアネットワーク(LAN)とワイドエリア ネットワーク(WAN)の両方のIPアドレスにDynamic Host Configuration Protocol(DHCP)を使 用するのが一般的です。DHCPは、使用可能なIPアドレスのプールを管理し、ネットワーク に参加するホストに割り当てます。これは、管理者の介入なしに自動的に行われるため、ネ ットワークを維持する簡単な方法です。DHCPは、デバイスに正しいサブネットマスク、デ フォルトゲートウェイ、およびドメインネームシステム(DNS)情報を設定するためにも使用 されます。

ある時点で、RV160またはRV260ルータのWANインターフェイスがDHCPに設定されてい ることがわかります。ただし、何らかの理由で、WANインターフェイスはインターネット サービスプロバイダー(ISP)からIPを取得できません。 おそらく、ISPは既知のデバイスの 側にMACアドレスバインディングを設定しています。そのため、ISPは不明なデバイスに DHCP IPを割り当てません。

ルータのリブートが機能せず、ネットワークにDリンクなどの設定済みの別のサードパーティルータが含まれている場合は、そのルータをチェックアウトします。そのルータは同じ ISPリンクを使用してWANインターフェイスのDHCP IPを取得できますか。

可能であれば、RV160またはRV260はそのサードパーティルータのMACアドレスを複製で きます。この例では、DリンクのWANインターフェイスのMACアドレスが複製されます。 その後、WANインターフェイス上の複製されたMACアドレスを示すRV160またはRV260は 、DHCP IPアドレスを取得して接続を再開できます。

## 該当するデバイス

- RV160シリーズルータ
- RV260シリーズルータ

### [Software Version]

• 1.0.00.15

#### 基本設定の確認

ステップ1:ルータにログインして、グラフィカルユーザインターフェイス(GUI)にアクセス します。 Cisco VPNルータのGUIにアクセスする方法については、ここをクリックし<u>てくだ</u> <u>さい</u>。

## ılıılı cısco

Router

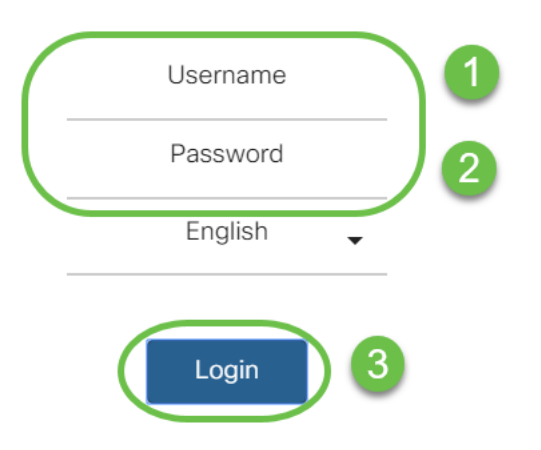

©2018 Cisco Systems, Inc. All Rights Reserved. Cisco, the Cisco Logo, and the Cisco Systems are registered trademarks or trademarks of Cisco Systems, Inc. and/or its affiliates in the United States and certain other countries.

**注:**ルータがデフォルト設定の場合は、ユーザ名とパスワードを*cisco*として入力します。 それ以外の場合は、事前設定されたユーザ名とパスワードを使用してルータにログインしま す。

ステップ2:[WAN] > [**WAN Settings]に移動します**。[IPv4**設定]を選択します**。WANインター フェイス*の接続タイ*プがDHCPとして設定されていることを**確認します**。

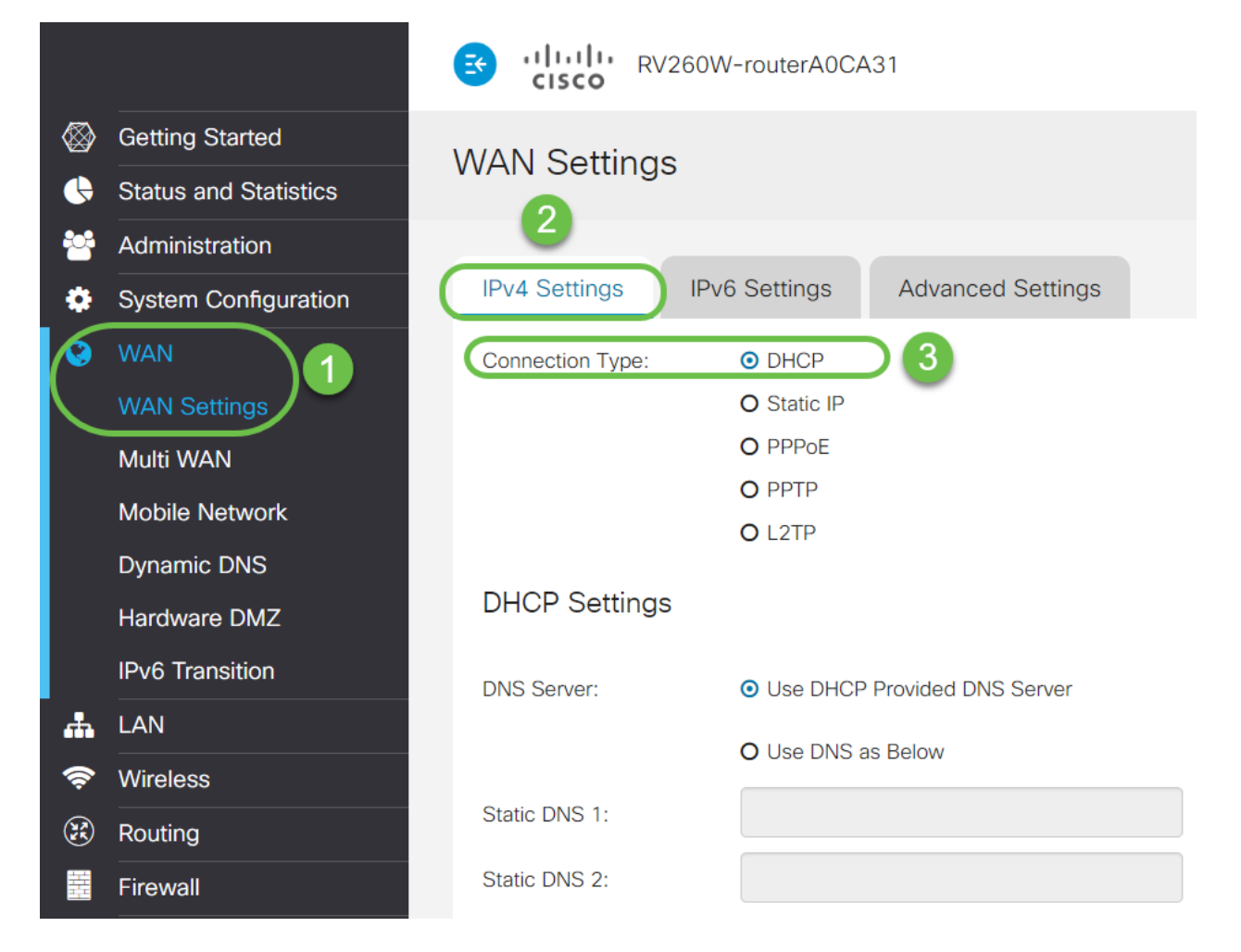

ステップ3:動作している既知のサードパーティルータのWANインターフェイスのMACアドレスの詳細をメモします。

注:この例では、D-Linkルータが選択されています。

| Product Page: DIR-615                   | 5                                                     |                                                                                                    |             |                   | H | ardware Version: C1 | Firn | nware Version: 3.10NA |  |  |
|-----------------------------------------|-------------------------------------------------------|----------------------------------------------------------------------------------------------------|-------------|-------------------|---|---------------------|------|-----------------------|--|--|
| D-Linl                                  | ¢                                                     |                                                                                                    |             |                   |   |                     |      | $\prec$               |  |  |
| DIR-615                                 | SETUP                                                 |                                                                                                    | SUPPORT     |                   |   |                     |      |                       |  |  |
| DEVICE INFO                             | DEVICE INFORMAT                                       | TON                                                                                                    |             |                   |   |                     |      | Helpful Hints         |  |  |
| LOGS<br>STATISTICS<br>INTERNET SESSIONS | All of your Internet and<br>version is also displayed | All of your Internet and network connection details are displayed on this page. The firmware version is also displayed here. |             |                   |   |                     |      |                       |  |  |
| ROUTING                                 | GENERAL                                               |                                                                                                    |             |                   |   |                     |      | norem                 |  |  |
| WIRELESS                                |                                                       | Time :                                                                                                    | 4/17/2000   | 7-58-05 PM        |   |                     |      |                       |  |  |
| IPv6                                    | Firmware                                              | Version :                                                                                                    | 3.10NA, F   | ri, 17, Apr, 2009 |   |                     |      |                       |  |  |
|                                         |                                                       |                                                                                                    |             |                   |   |                     | _    |                       |  |  |
|                                         | WAN                                                   |                                                                                                    |             |                   |   |                     |      |                       |  |  |
|                                         | Connect                                               | tion Type:                                                                                                    | DHCP Client | Connected         |   |                     |      |                       |  |  |
|                                         | Cabl                                                  | e Status :                                                                                                    | Connected   |                   |   |                     |      |                       |  |  |
|                                         | Networ                                                | k Status :                                                                                                    | Established |                   |   |                     |      |                       |  |  |
|                                         | Connection                                            | Up Time :                                                                                                    | 0 Day, 0:00 | :41               |   |                     |      |                       |  |  |
|                                         | MAC                                                   | Address :                                                                                                    | 00:21:91:ee | e:ca:b1           |   |                     |      |                       |  |  |
|                                         | IP                                                    | Address :                                                                                                    | 172.16.100. | 56                |   |                     |      |                       |  |  |
|                                         | Subr                                                  | ier Mask :<br>Sateway :                                                                                                    | 255.255.25  | 5.0               |   |                     |      |                       |  |  |
|                                         | Primary DN                                            | S Server :                                                                                                    | 4.2.2.2     | 1                 |   |                     |      |                       |  |  |
|                                         | Secondary DN                                          | S Server :                                                                                                    | 4.2.2.3     |                   |   |                     |      |                       |  |  |
|                                         |                                                       |                                                                                                    |             |                   |   |                     |      |                       |  |  |
|                                         | LAN                                                   |                                                                                                    |             |                   |   |                     |      |                       |  |  |
|                                         | MAC                                                   | Address :                                                                                                    | 00:21:91:ee | e:ca:b0           |   |                     |      |                       |  |  |
|                                         | IP                                                    | Address :                                                                                                    | 192.168.0.1 |                   |   |                     |      |                       |  |  |
|                                         | Subr                                                  | iet Mask :                                                                                                    | 255.255.255 | 5.0               |   |                     |      |                       |  |  |
|                                         | DHC                                                   | P Server :                                                                                                    | Enabled     |                   |   |                     |      |                       |  |  |
|                                         |                                                       |                                                                                                    |             |                   |   |                     |      |                       |  |  |

ステップ4:[Status and **Statistics**] > [**System Summary]に移動します**。おそらく、WANイン ターフェイスのステータスがconnectedと表示されています。また、WANインターフェイス にIP、デフォルトゲートウェイ、またはDNSサーバがリストされていないことがわかります

|                                                                                                    | ा।<br>टाइटव                                                                               | RV260W-ro                                                                         | outerA0CA31                                           |                             |                             |                             |                             |                             |                             | cisco(admin)                          | English 🔻 💡 🚯               | • • |
|----------------------------------------------------------------------------------------------------|-------------------------------------------------------------------------------------------|-----------------------------------------------------------------------------------|-------------------------------------------------------|-----------------------------|-----------------------------|-----------------------------|-----------------------------|-----------------------------|-----------------------------|---------------------------------------|-----------------------------|-----|
| Getting Started  Status and Statistics                                                                                                    | System S                                                                                  | Summary                                                                           |                                                       |                             |                             |                             |                             |                             |                             |                                       |                             |     |
| System Summary                                                                                                    | Serial Number:                                                                            | DNI2226A0VE                                                                       |                                                       |                             |                             |                             | Firmware Version:           | 1.0.00.15                   |                             |                                       |                             |     |
| TCP/IP Services                                                                                                    | System Up Tim                                                                             | e: 0 days 2 hours                                                                 | s 12 minutes 40 sec                                   |                             |                             |                             | Firmware MD5 Checksum:      | 0b83b796e5300e00            | )3b6c91f2ff3ab128           |                                       |                             |     |
| Port Traffic                                                                                                    | Current Time:                                                                             | Current Time: 2019-May-15, 08:20:51 UTC Locale: English                           |                                                       |                             |                             |                             |                             |                             |                             |                                       |                             |     |
| WAN QoS Statistics                                                                                                    | PID VID:                                                                                  | RV260W-E-K                                                                        | 9 V01                                                 |                             |                             |                             | Language Version:           | 1.0.0.0                     |                             |                                       |                             |     |
| Switch QoS Statistics                                                                                                    | LAN MAC:<br>WAN MAC:                                                                      | LAN MAC: 68:9CE2.A0.CA.31 Language MD5 Checksum: d901cc97ae6a606564195bb34/c2d4d2 |                                                       |                             |                             |                             |                             |                             |                             |                                       |                             |     |
| Connected Devices                                                                                                    |                                                                                           |                                                                                   |                                                       |                             |                             |                             |                             |                             |                             |                                       |                             |     |
| Routing Table                                                                                                    | Port Status                                                                               |                                                                                   |                                                       |                             |                             |                             |                             |                             |                             |                                       |                             |     |
| DHCP Bindings                                                                                                    |                                                                                           |                                                                                   |                                                       |                             |                             |                             |                             |                             |                             | $\frown$                              |                             |     |
| Mobile Network                                                                                                    | Port ID                                                                                   | 1                                                                                 | 2                                                     | 3                           | 4                           | 5                           | 6                           | 7                           | 8/DMZ                       | Internet                              | USB                         |     |
|                                                                                                    |                                                                                           |                                                                                   |                                                       |                             |                             |                             |                             |                             |                             |                                       |                             | - 1 |
| VPN Status                                                                                                    | Interface                                                                                 | LAN                                                                               | LAN                                                   | LAN                         | LAN                         | LAN                         | LAN                         | LAN                         | LAN                         | WAN (Copper)                          | USB                         |     |
| VPN Status<br>View Logs                                                                                                    | Interface<br>Status                                                                       | LAN<br>Connected                                                                  | LAN<br>Not Connected                                  | LAN<br>Not Connected        | LAN<br>Not Connected        | LAN<br>Not Connected        | LAN<br>Not Connected        | LAN<br>Not Connected        | LAN<br>Not Connected        | WAN (Copper)<br>Connected             | USB<br>Not Connected        |     |
| VPN Status<br>View Logs<br>Captive Portal Status                                                                                                    | Interface<br>Status<br>Speed                                                              | LAN<br>Connected<br>1000Mbps                                                      | LAN<br>Not Connected<br>N/A                           | LAN<br>Not Connected<br>N/A | LAN<br>Not Connected<br>N/A | LAN<br>Not Connected<br>N/A | LAN<br>Not Connected<br>N/A | LAN<br>Not Connected<br>N/A | LAN<br>Not Connected<br>N/A | WAN (Copper)<br>Connected<br>1000Mbps | USB<br>Not Connected<br>N/A | _   |
| VPN Status<br>View Logs<br>Captive Portal Status                                                                                                    | Interface<br>Status<br>Speed                                                              | LAN<br>Connected<br>1000Mbps                                                      | LAN<br>Not Connected<br>N/A                           | LAN<br>Not Connected<br>N/A | LAN<br>Not Connected<br>N/A | LAN<br>Not Connected<br>N/A | LAN<br>Not Connected<br>N/A | LAN<br>Not Connected<br>N/A | LAN<br>Not Connected<br>N/A | WAN (Copper)<br>Connected<br>1000Mbps | USB<br>Not Connected<br>N/A | _   |
| VPN Status<br>View Logs<br>Captive Portal Status<br>Administration<br>System Configuration                                                                             | Interface<br>Status<br>Speed                                                              | LAN<br>Connected<br>1000Mbps<br>IPv6                                              | LAN<br>Not Connected<br>N/A                           | LAN<br>Not Connected<br>N/A | LAN<br>Not Connected<br>N/A | LAN<br>Not Connected<br>N/A | LAN<br>Not Connected<br>N/A | LAN<br>Not Connected<br>N/A | LAN<br>Not Connected<br>N/A | WAN (Copper)<br>Connected<br>1000Mbps | USB<br>Not Connected<br>N/A | _   |
| VPN Status<br>View Logs<br>Captive Portal Status<br>Administration<br>System Configuration                                                                             | Interface<br>Status<br>Speed                                                              | LAN<br>Connected<br>1000Mbps<br>IPv6<br>WAN (Const                                | LAN<br>Not Connected<br>N/A                           | LAN<br>Not Connected<br>N/A | LAN<br>Not Connected<br>N/A | LAN<br>Not Connected<br>N/A | LAN<br>Not Connected<br>N/A | LAN<br>Not Connected<br>N/A | LAN<br>Not Connected<br>N/A | WAN (Copper)<br>Connected<br>1000Mbps | USB<br>Not Connected<br>N/A | _   |
| VPN Status<br>View Logs<br>Captive Portal Status<br>Administration<br>System Configuration<br>WAN<br>LAN                                                               | Interface<br>Status<br>Speed<br>IPv4                                                      | LAN<br>Connected<br>1000Mbps<br>IPv6<br>WAN (Copp                                 | LAN<br>Not Connected<br>N/A                           | LAN<br>Not Connected<br>N/A | LAN<br>Not Connected<br>N/A | LAN<br>Not Connected<br>N/A | LAN<br>Not Connected<br>N/A | LAN<br>Not Connected<br>N/A | LAN<br>Not Connected<br>N/A | WAN (Copper)<br>Connected<br>1000Mbps | USB<br>Not Connected<br>N/A | -   |
| VPN Status<br>View Logs<br>Captive Portal Status<br>Administration<br>System Configuration<br>WAN<br>LAN<br>System Status                                              | Interface<br>Status<br>Speed<br>IPv4<br>IP Address:<br>Default Gate                       | LAN<br>Connected<br>1000Mbps<br>IPv6<br>WAN (Copp<br>                             | LAN<br>Not Connected<br>N/A<br>Per)<br>USB<br><br>    | LAN<br>Not Connected<br>N/A | LAN<br>Not Connected<br>N/A | LAN<br>Not Connected<br>N/A | LAN<br>Not Connected<br>N/A | LAN<br>Not Connected<br>N/A | LAN<br>Not Connected<br>N/A | WAN (Copper)<br>Connected<br>1000Mbps | US8<br>Not Connected<br>N/A | -   |
| VPN Status<br>View Logs<br>Captive Portal Status<br>Administration<br>System Configuration<br>WAN<br>LAN<br>Walk<br>N<br>System Status<br>System Configuration<br>Walk | Interface<br>Status<br>Speed<br>IP-v4<br>IP Address:<br>Default Gate<br>DNS:              | LAN<br>Connected<br>1000Mbps<br>IPv6<br>WAN (Copp<br><br>way:<br>                 | LAN<br>Not Connected<br>N/A                           | LAN<br>Not Connected<br>N/A | LAN<br>Not Connected<br>N/A | LAN<br>Not Connected<br>N/A | LAN<br>Not Connected<br>N/A | LAN<br>Not Connected<br>N/A | LAN<br>Not Connected<br>N/A | WAN (Copper)<br>Connected<br>1000Mbps | US8<br>Not Connected<br>N/A |     |
| VPN Status<br>View Logs<br>Captive Portal Status<br>Administration<br>System Configuration<br>WAN<br>LAN<br>Waireless<br>Routing<br>Firewall                           | Interface<br>Status<br>Speed<br>IPv4<br>IP Address:<br>Default Gate<br>DNS:<br>Dynamic DN | LAN<br>Connected<br>1000Mbps<br>IPv6<br>WAN (Copp<br><br>way:<br><br>S: Disabled  | LAN<br>Not Connected<br>N/A<br>USB<br><br><br>Disable | LAN<br>Not Connected<br>N/A | LAN<br>Not Connected<br>N/A | LAN<br>Not Connected<br>N/A | LAN<br>Not Connected<br>N/A | LAN<br>Not Connected<br>N/A | LAN<br>Not Connected<br>N/A | WAN (Copper)<br>Connected<br>1000Mbps | US8<br>Not Connected<br>N/A | -   |

# RV160またはRV260ルータでのMACアドレスクローンの設定

ステップ1:[WAN] > [WAN Settings]に移動します。[Advanced Settings]をクリックし、[

MAC Address Clone]チェックボックスをクリックして、そのオプションを有効にします。 正常に動作しているサードパーティ製ルータのWAN MACアドレスのMACアドレスを入力し、 (Apply]をクリックします。

|           |                       | siliniti <sub>RV:</sub> | 260W-routerA0CA31                    |                                          | cisco(admin) English 🔻 😯 🚺 💽 |
|-----------|-----------------------|-------------------------|--------------------------------------|------------------------------------------|------------------------------|
| $\otimes$ | Getting Started       |                         |                                      |                                          |                              |
| G         | Status and Statistics | WAN Settings            | ,                                    |                                          | 3 Apply Cancer               |
| **        | Administration        |                         |                                      |                                          |                              |
| ۰         | System Configuration  | IPv4 Settings           | IPv6 Settings Advanced Settin        | gs J 🕗                                   |                              |
| Ø         | WAN                   | WAN VLAN Tag:           | 0                                    |                                          |                              |
|           | WAN Settings          | VLAN ID:                |                                      | (1 ~ 4094)                               |                              |
|           | Multi WAN             | MTU:                    | Auto O Manual                        |                                          |                              |
|           | Mobile Network        |                         |                                      | Bytes (Range: 576 ~ 1500, Default: 1500) |                              |
|           | Dynamic DNS           | 3                       | *Note: MTU range should be 1280 ~ 15 | 00 if IPv6 is desired.                   |                              |
|           | Hardware DMZ          | MAC Address Clone       |                                      |                                          |                              |
|           | IPv6 Transition       | MAC Address:            | 00:21:91:FE:CA:B1                    | Clone My PC's MAC Address                |                              |
| <b>"</b>  | LAN                   | WAC Address.            |                                      |                                          |                              |

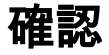

新しく設定したMACアドレスがRV160またはRV260ルータのWANインターフェイスに反映 されることを確認するには、[Status and Statistics] > [System Summary]を選択します。 WAN MACアドレスを確認します。

|             |                                       | E                                                                                        | · · [ · · · ]<br>cisco | RV260V         | V-routerA0CA31     |               |               |                      |                                                         | O Save cisc   | co(admin) Englisi | n <b>v (?</b> | 6         | C+    |  |
|-------------|---------------------------------------|------------------------------------------------------------------------------------------|------------------------|----------------|--------------------|---------------|---------------|----------------------|---------------------------------------------------------|---------------|-------------------|---------------|-----------|-------|--|
| 8<br>(<br>) | Getting Started Status and Statistics | System Summary                                                                           |                        |                |                    |               |               |                      |                                                         |               |                   |               |           |       |  |
|             | System Summary<br>TCP/IP Services     | Sy                                                                                       | stem Info              | ormation       |                    |               |               | Firmware Information |                                                         |               |                   |               |           |       |  |
|             | Port Traffic                          | Se                                                                                       | rial Number:           | DNI2226A       | .0VE               |               |               |                      | Firmware Version: 1.0.00.15                             |               |                   |               |           |       |  |
|             | WAN OoS Statistics                    | Sys                                                                                      | stem Up Tim            | ne: 0 days 0 h | iours 14 minutes 4 | 6 sec         |               |                      | Firmware MD5 Checksum: 0b83b796e5300e003b6c91f2ff3ab128 |               |                   |               |           |       |  |
|             |                                       | Cu                                                                                       | rrent Time:            | 2019-May       | -15, 06:06:08 UT   | с             |               |                      | Locale:                                                 | English       | English           |               |           |       |  |
|             | Switch QoS Statistics                 | PID VID: RV260W-E-K9 V01 L<br>LAN MAC: 68:9C:E2:A0:CA:31 L<br>WAN MAC: 00:21:01:FE:CA:B1 |                        |                |                    |               |               |                      | Language Version:                                       | 1.0.0.0       |                   |               |           |       |  |
|             | Connected Devices                     |                                                                                          |                        |                |                    |               |               |                      | Language MD5 Checksum: d901cc97ae6a606564195bb34fc2d4d2 |               |                   |               |           |       |  |
|             | Routing Table                         |                                                                                          |                        |                |                    |               |               |                      |                                                         |               |                   |               |           |       |  |
|             | DHCP Bindings                         |                                                                                          |                        |                |                    |               |               |                      |                                                         |               |                   |               |           |       |  |
|             | Mobile Network                        | Po                                                                                       | ort Status             | ;              |                    |               |               |                      |                                                         |               |                   |               |           |       |  |
|             | VPN Status                            |                                                                                          |                        |                |                    |               |               |                      |                                                         |               |                   |               |           |       |  |
|             | View Logs                             |                                                                                          | Port ID                | 1              | 2                  | 3             | 4             | 5                    | 6                                                       | 7             | 8/DMZ             | Internet      | USB       |       |  |
|             | Captive Portal Status                 |                                                                                          | Interface              | LAN            | LAN                | LAN           | LAN           | LAN                  | LAN                                                     | LAN           | LAN               | WAN (Copper)  | USB       |       |  |
|             |                                       |                                                                                          | Status                 | Connected      | Not Connected      | Not Connected | Not Connected | Not Connecte         | d Not Connected                                         | Not Connected | Not Connected     | Connected     | Not Conne | ected |  |
|             | Administration                        |                                                                                          | Speed                  | 1000Mbps       | N/A                | N/A           | N/A           | N/A                  | N/A                                                     | N/A           | N/A               | 1000Mbps      | N/A       |       |  |
| ٠           | System Configuration                  |                                                                                          |                        |                |                    |               |               |                      |                                                         |               |                   |               |           |       |  |

**注**:RV160またはRV260ルータのWANインターフェイスのIPアドレスが表示されることを 確認することもできます。このIPは、ISPリンクに基づいてユーザごとに異なります。

## 結論

これでMACアドレスクローンが完了し、確認され、RV160またはRV260シリーズルータに IPアドレスが割り当てられていることを確認できました。